1. メディアセンタートップの、画面左メニュー4番目「学術情報データベース」の「すべて」をクリックします。

| <b>诊</b> 群馬大       | 学総合情報                          | なディアセン<br>logy Center,Gunma L | ンター<br>Jniversity     |                           |                     |                      |                   | English                                   |
|--------------------|--------------------------------|-------------------------------|-----------------------|---------------------------|---------------------|----------------------|-------------------|-------------------------------------------|
| ■学生の方へ ■教          | <u>職員の方へ</u> ■ <u>学外(</u>      | <u>D方へ</u>                    |                       |                           |                     | センタ                  | <u>アーについて アクセ</u> | <u> Zスマップ FAQ</u>                         |
|                    | 図書館サービス                        |                               |                       | 情報サービス                    |                     |                      | 総合                | 案内                                        |
| 蔵書案内               | 電子資料                           | 学習/研究支援                       | エサービス                 | ネットワーク                    | フ セキ                | ユリティ                 | 利用案内              | お問い合わせ                                    |
| 重要なお               | 知らせ 🌅                          | 化2)2021.05.19                 | 9 5月20日から             | の図書館利用に                   | ついて 【き              | 学内者限定】               |                   |                                           |
| 東 演習 新那            | 室・授業<br><sup>端末利用状況</sup>      | 群大所蔵                          | 県内蔵書<br>国<br>検索(OPAC) | 内蔵書 電子ジ                   | ャーナル/フ<br>Powered b | <b>ブック</b><br>y 群馬大学 | 開館時間 6            | 月8日(火)                                    |
| MyLibra<br>貸出状況/文献 | A <b>FY</b> ログイン 🔒<br>取寄せ/購入希望 | 群馬大                           | 学で所蔵する資料を樹<br>索       | 録交できます。                   |                     |                      |                   | 09:00-17:00<br>09:00-17:00<br>09:00-17:00 |
|                    | 学Gmail                         | すべて                           | 中央図書館医                | 学図書館 理工                   | 学図書館                | 情報基盤部門               | 9                 |                                           |
| 💆 学術情報             | <b>データベース</b>                  | お知ら                           | 년 🔊                   |                           |                     |                      | @Media_Gundai     | 図書館ブログ                                    |
| ■医学系 ■理            | !I系 <mark>  ■すべて</mark>        |                               | 2021.06.08 第<br>(     | 20回桐生楽講函<br>7/7) NEW      | ፟፼長が                | 語る『動物園               | の役割や歴史』           | 」を開催します                                   |
| <b>行</b> 群馬大学LI    | MS                             | 基盤                            | 2021.06.03 「<br>告     | macOS Big Su<br>について(6/3) | r 11.4] 7           | C [Trend Mie         | cro Apex One (    | MAC)」での警                                  |
| ☆ 全学ソフト            | ・ウェア                           | 基盤 2                          | 2021.06.03 6          | 月の定例保守作業                  | 業の実施に               | ついて (6/1             | 7) 学内             |                                           |
|                    |                                | tter r                        |                       |                           |                     |                      | トマナシシート           | っか ロナノ古・レノー                               |

2. 画面左メニュー「電子ブック」をクリックします。

| 群馬大学総合情報 Library and Information Technology | メディアt<br>ogy Center,Gunm | zンター<br>a University |                                                  |                                                 |                                             | English                 |
|---------------------------------------------|--------------------------|----------------------|--------------------------------------------------|-------------------------------------------------|---------------------------------------------|-------------------------|
| ■ <u>学生の方へ</u> ■ <u>教職員の方へ</u> ■ <u>学外の</u> | <u> </u>                 |                      |                                                  | セン                                              | <u>ターについて アクセ</u>                           | <u>スマップ FAQ</u>         |
| 図書館サービス                                     |                          |                      | 情報サービス                                           |                                                 | 総合調                                         | 之内                      |
| <b>蔵書案内</b> 電子資料                            | 学習/研究支援                  | ITサービス               | ネットワーク                                           | セキュリティ                                          | 利用案内                                        | お問い合わせ                  |
| 学術情報データベース一覧                                | ホーム »                    | 電子資料 » データ           | タベース概要                                           |                                                 |                                             |                         |
| データベース概要                                    | ■ デ                      | ータベース概要              | Ŧ                                                |                                                 |                                             |                         |
| データベース一覧(医学系)                               | 本学で                      | 利用できるデータ             | ベースについて概要                                        | やマニュアルを掲                                        | 載しています。契約                                   | り上, キャンパ                |
| データベース一覧(理工系)                               | 人によう<br>利用上              | これ用できないも<br>の注意【必ずお読 | のもありますのでご<br>みください】                              | 注意くたさい。                                         |                                             |                         |
| 電子ジャーナル                                     | 総合                       | / 教育学 /              | 医学・看護学 /                                         | 理工学                                             |                                             |                         |
| 電子ジャーナル・データベース利<br>用上の注意                    | ◙ 【総合                    | 分野】                  |                                                  |                                                 |                                             |                         |
| 電子ブック                                       | No.                      | データベース名              |                                                  | 概要                                              |                                             | 利用条件                    |
| 文献管理ツール(EndNote<br>Basic)                   | 001 <b>C</b>             | iNii Articles        | 国内学協会刊行物・<br>対象とする論文デー<br>「機関リポジトリ」<br>「定額アクセス」の | ・大学紀要など,学<br>-タベース。「オー<br>とあるものは無料<br>0ものは学内のみ本 | 4術論文情報を検索<br>-プンアクセス」<br>4で本文閲覧可。<br>本文閲覧可。 | Free<br>(一部本文は<br>学内のみ) |
| 子師リーヒ人                                      |                          |                      | 詳細を見る回                                           |                                                 |                                             |                         |

3.「本学で利用できる電子ブック一覧」の「提供社ごと」にある ebook Collection をクリックします。

| 丁//JIR+Kノ ノン へ 兄          | ホーム » 電子資料 » 電子ブック                                                                                                    |  |  |
|---------------------------|----------------------------------------------------------------------------------------------------|--|--|
| データベース概要                  | ■ 電子ブック                                                                                                    |  |  |
| データベース一覧(医学系)             | ーーーーーーーーーーーーーーーーーーーーーーーーーーーーーーーーーーーー                                                                                                    |  |  |
| データベース一覧(理工系)             | ートで横断快楽したり、50円又献のリンクなど便利な機能かあります。また冊子体に比べ、時間の<br>制約がなく、いつでも利用できるメリットがあります。                                                                                                 |  |  |
| 電子ジャーナル                   | 本学で利用できる電子ブック一覧                                                                                                    |  |  |
| 電子ジャーナル・データベース利<br>用上の注意  | 電子ジャーナル・電子ブックリスト                                                                                                    |  |  |
| 電子ブック                     | ☑ 提供社ごと                                                                                                    |  |  |
| 文献管理ツール(EndNote<br>Basic) | <ul> <li>eBook Collection (EBSCO) ④ 詳細を見る 学認可</li> <li>eBook Library (丸善) ④ 詳細を見る 学認可</li> <li>Encyclopedia of Neuroscience (Elsevier) ④ 詳細を見る 学認可</li> </ul>              |  |  |
| 学認サービス                    | <ul> <li>KinoDen (紀伊國屋書店) 学認可</li> <li>Academic Complete(ProQuest) 利用マニュアル PDF<br/>※現在、学外からの利用は⊕ SSL-VPN接続のみ</li> <li>メディカルオンライン イーブックスライブラリー 学認可(昭和地区に所属する者のみ)</li> </ul> |  |  |

4.「EBSCO」画面下の「Open Athens Login」をクリックします。

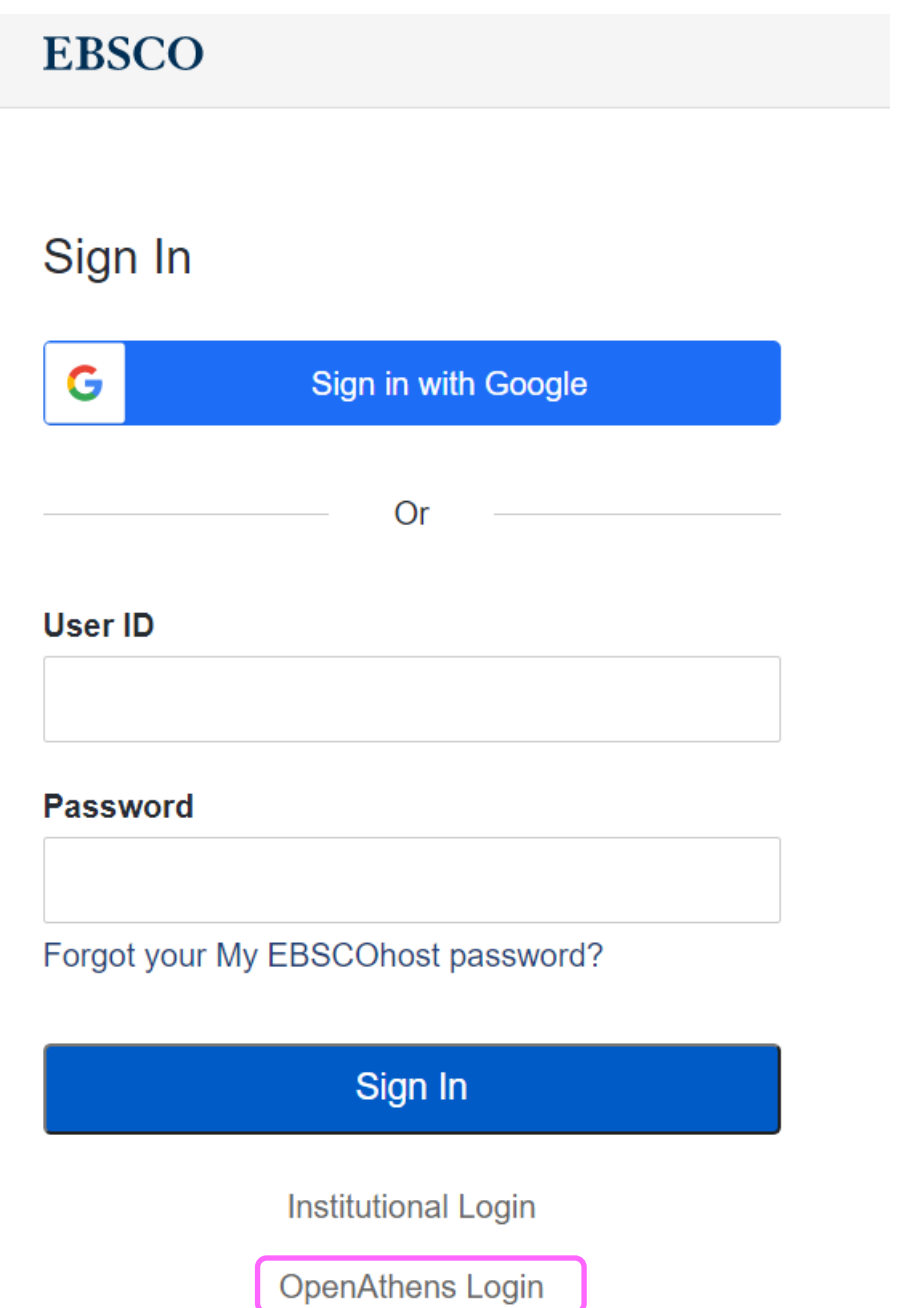

5. 「Select your region or group」の中から「Japanese Research and Education - GakuNin」を選択します。選択を行うと自動的に次の画面に移動します。

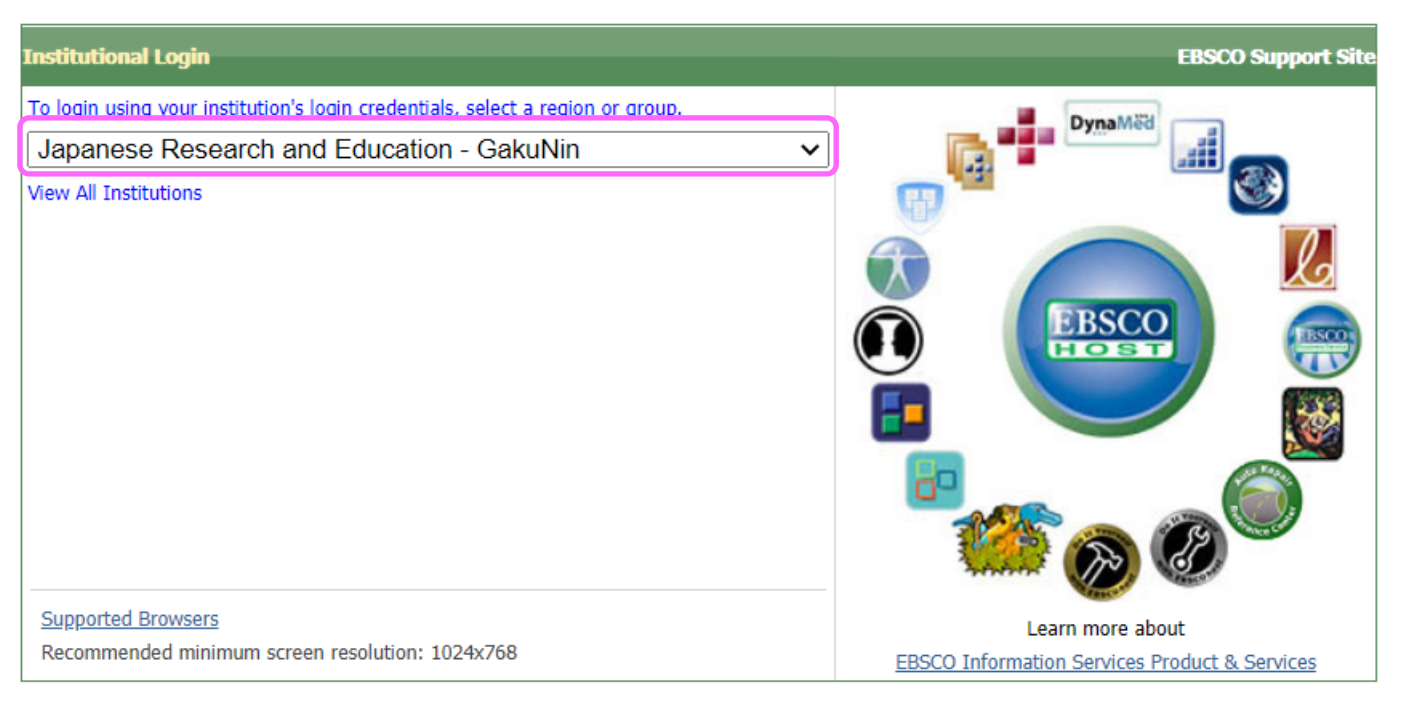

Important User Information: Remote access to EBSCO's databases is permitted to patrons of subscribing institutions accessing from remote locations for personal, non-commercial use. However, remote access to EBSCO's databases from non-subscribing institutions is not allowed if the purpose of the use is for commercial gain through cost reduction or avoidance for a non-subscribing institution.

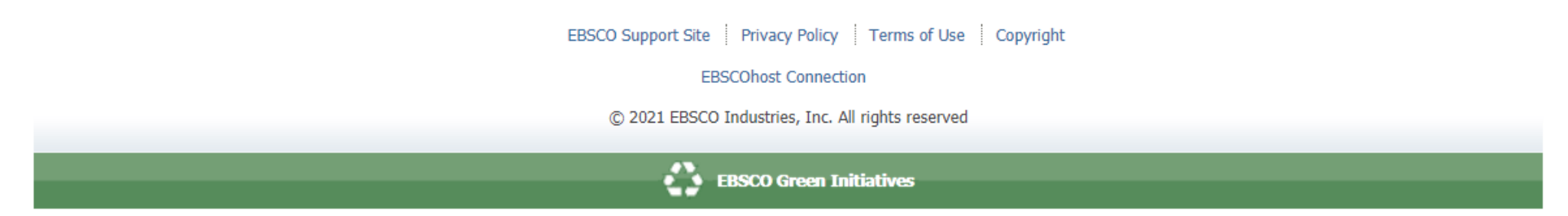

## 6. 「Japanese Research and Education - GakuNin」の下に表示された大学名の中の、「群馬大学」をクリックします。

## Institutional Login

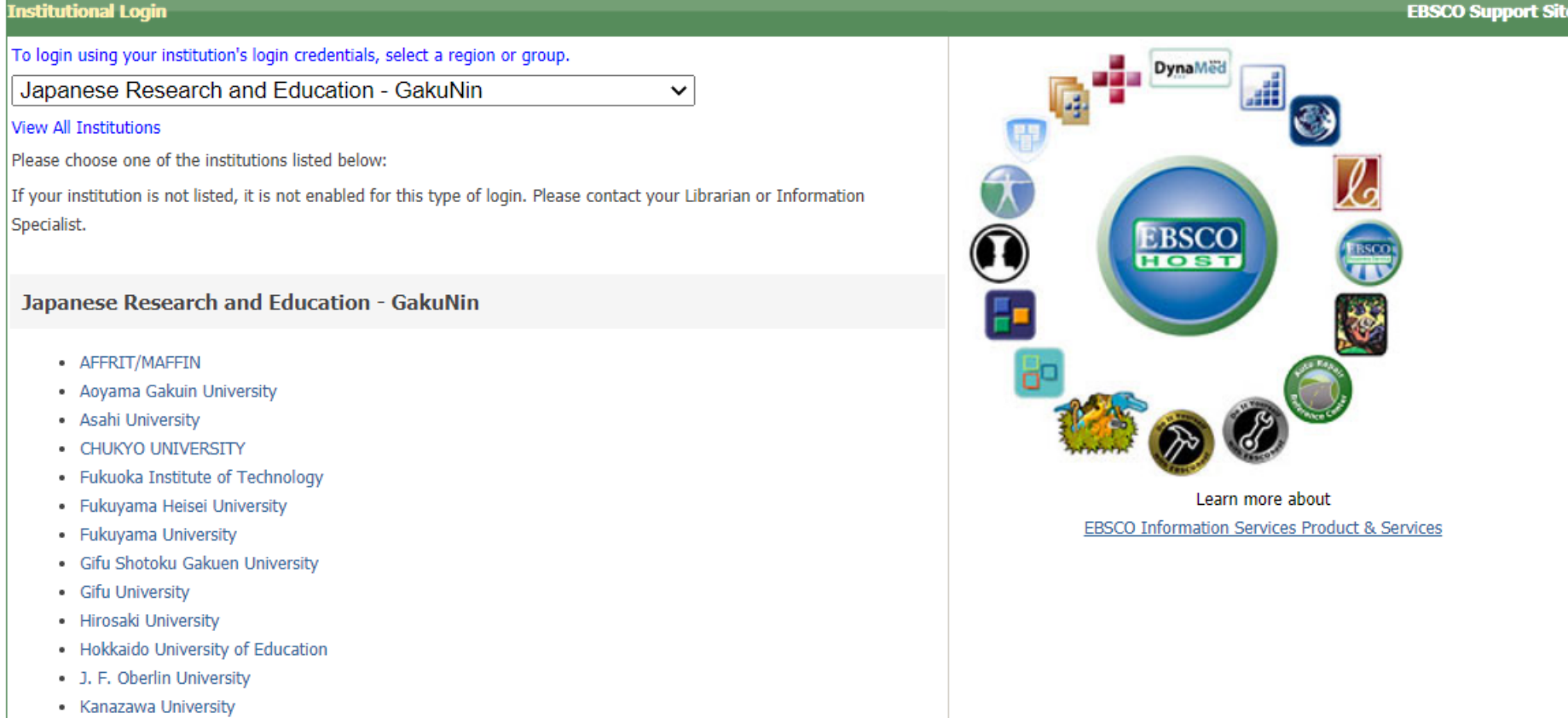

Koho City Collogo of Nursing

7. 群馬大学 シングルサインオンシステム」画面のユーザID欄とパスワード欄に、全学認証アカウントのID・パスワードを入力し、ログインボタンをクリックします。

| 9            | 群馬大学シングルサインオ                                                                                   | レシステム |
|--------------|------------------------------------------------------------------------------------------------|-------|
| 大学           |                                                                                                |       |
|              |                                                                                                |       |
| 0%           | グイン                                                                                            |       |
| ※ この<br>全学Gn | Dページをブックマークしないでください ※<br>mailへのアクセスは 総合情報メディアセンタートップページ<br>bttp://m.gupma-u.ac.in.からアクセスしてください |       |

## 全学認証アカウントのユーザIDとパスワードを入力して、ログインボタンをクリックしてください。

| ユーザ名  | @gunma-u.ac.jp |
|-------|----------------|
| パスワード |                |
|       |                |
|       | ログイン           |

8. 画面下の「同意する」をクリックします。

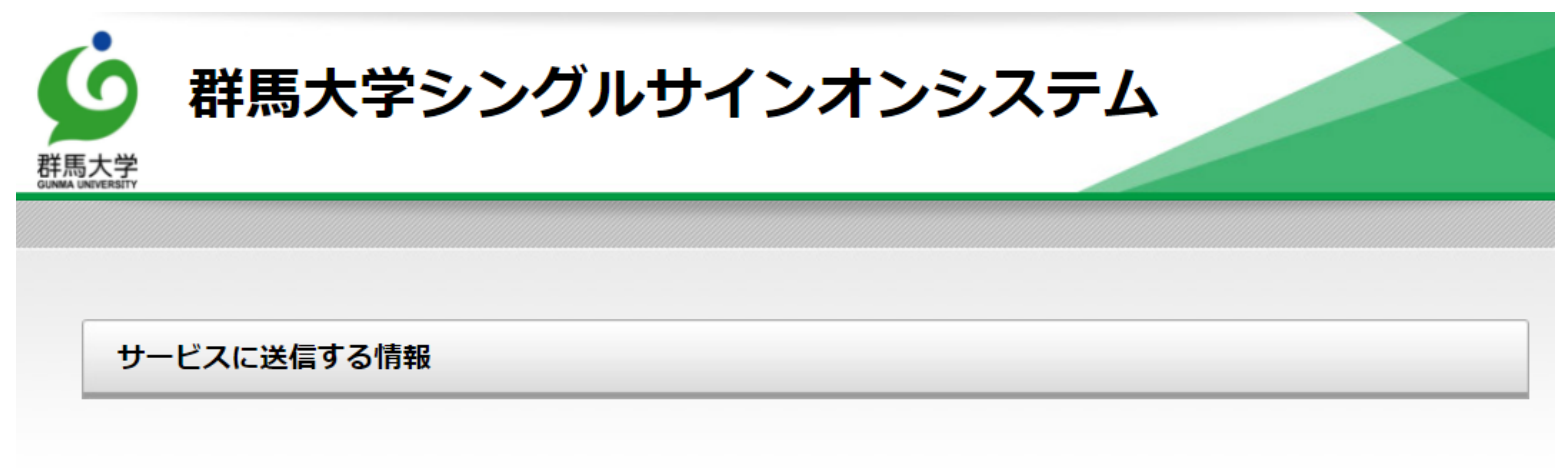

| 送信先サービス                             |                                     |
|-------------------------------------|-------------------------------------|
| 属性名                                 | 值                                   |
| ✓ eduPersonScopedAffiliation:職<br>種 |                                     |
| 上の情報はこのサービスを利用するため                  | めに必要です。このサービスにあなたの情報を送信することに同意しますか? |
| □ 今後は自動的にこの情報を送信する                  | 3                                   |
|                                     |                                     |
|                                     | 同意する 拒否する                           |

9. 「eBook Collection」画面に移動します。これ以降は、学内からのアクセスと同様にご利用いただけます。

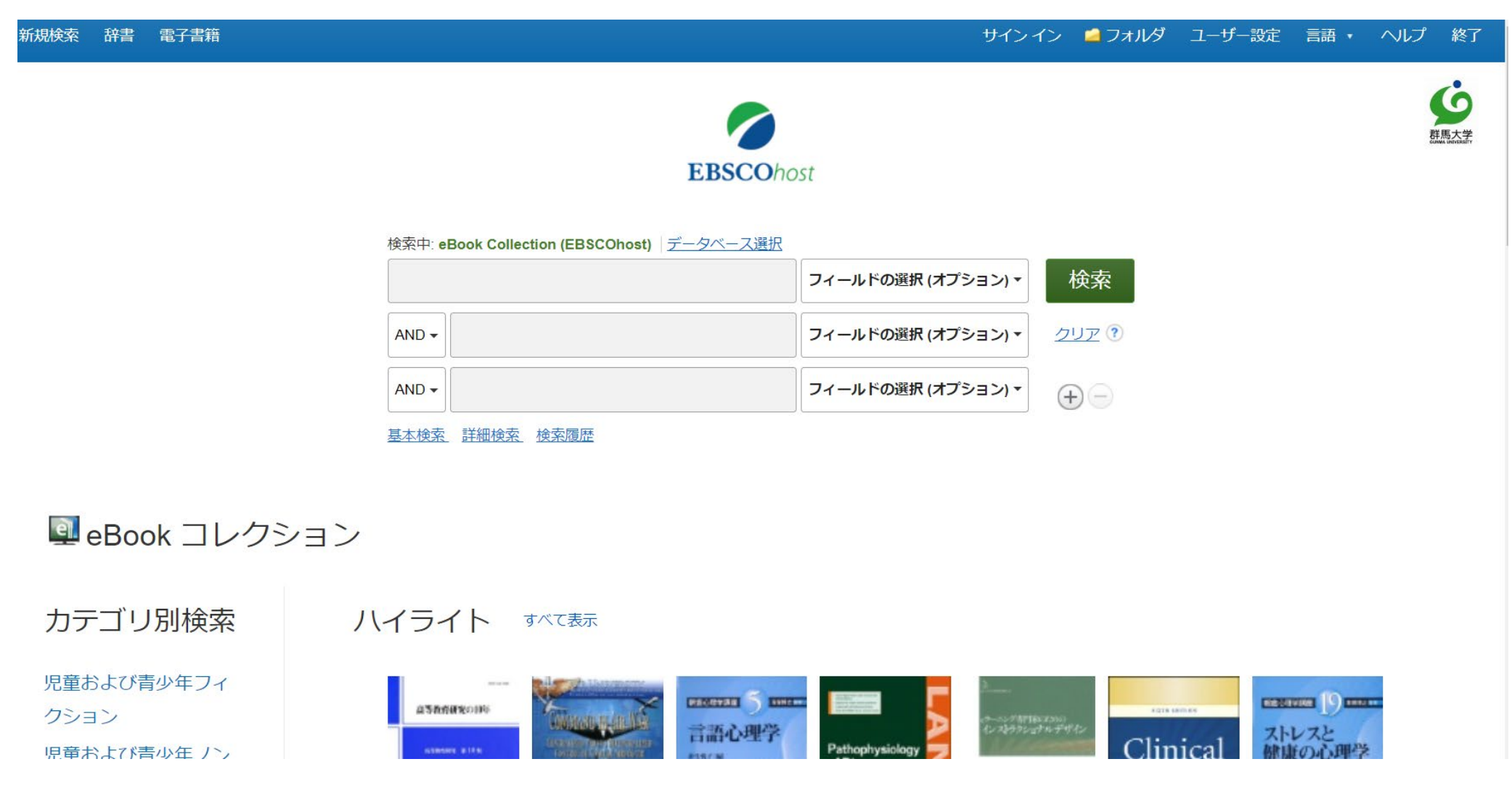